# IDO-EVB3566-V1 Android开发手册

- 1 源码获取
- 2 Android\_SDK编译环境配置
- 3 SDK编译
  - 3.1 uboot编译步骤
  - 3.2 kernel编译步骤
    - 3.2.1 完整编译kernel
    - 3.2.2 单独编译kernel
  - 3.3 Android 编译及固件生成步骤
- 4 固件打包

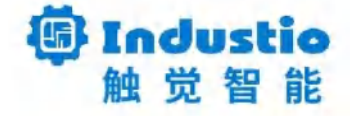

# IDO-EVB3566-V1

# Android 开发手册

#### 深圳触觉智能科技有限公司

www.industio.cn

#### 文档修订历史

| 版本   | PCBA版<br>本 | 修订内容 | 修订  | 审核  | 日期         |
|------|------------|------|-----|-----|------------|
| V1.0 | V1B        | 创建文档 | HJT | IDO | 2024/05/08 |

## 1 源码获取

源码下载路径

 $\mathbf{T}$ 

链接: https://pan.baidu.com/s/1WGSk4WukhVchpeVanCleIg?pwd=1234 提取码: 1234 解压源码命令如下:

Bash

1 tar -xzvf ido\_evb3566-v1b\_android11\_sdk\_240605.tar.tar.gz -C your/target/pa
th

## 2 Android\_SDK编译环境配置

推荐编译主机配置如下:

- 1. Ubuntu22.04 操作系统
- 2.64 位 CPU
- 3. 16GB 物理内存+交换内存
- 4. 250GB 空闲的磁盘空间

开发环境搭建,请参考SDK根目录下

```
Shell
1
    $ sudo apt-get update
    $ sudo apt-get install git gnupg flex bison gperf libsdl1.2-dev libesd-jav
2
    a ∖
    libwxgtk3.0-dev squashfs-tools build-essential zip curl libncurses5-dev zli
3
   b1q−dev \
   pngcrush schedtool libxml2 libxml2-utils xsltproc lzop libc6-dev schedtool
4
   g++-multilib ∖
   lib32z1-dev lib32ncurses5-dev lib32readline-dev gcc-multilib libswitch-per
5
   l libssl−dev \
   unzip zip device-tree-compiler liblz4-tool python-pyelftools python3-pyelft
6
   ools -y
```

## 3 SDK编译

•

#### 3.1 uboot编译步骤

进入 sdk 根目录执行命令如下:

Shell

```
1 $ cd u-boot
2 $ ./make.sh rk3566
```

### 3.2 kernel编译步骤

内核配置文件路径: kernel/arch/arm64/configs/rockchip\_defconfig 设备树文件路径: kernel/arch/arm64/boot/dts/rockchip/ EVB3566-V1B开发板dts: ido-evb3566-v1a.dts

```
/dts-v1/;
 1
 2
 3
    #include <dt-bindings/gpio/gpio.h>
 4
    #include <dt-bindings/display/media-bus-format.h>
    #include <dt-bindings/pinctrl/rockchip.h>
 5
   #include "rk3566.dtsi"
 6
    #include "rk3568-android.dtsi"
7
    #include "ido-sbc3566-core.dtsi"
8
    //#include "ido-sbc3566-v1a-light-sensor.dtsi"
9
10
    /* lcd */
11
12
    // #include "ido-evb3566-v1a-lvds-1280-800.dtsi"
                                                      //单lvds屏
13 // #include "ido-evb3566-v1a-edp-1920-1080.dtsi"
                                                      //edp屏
    #include "ido-evb3566-v1a-mipi-1200-1920.dtsi"
14
                                                      //mipi屏
```

#### 3.2.1 完整编译kernel

以编译mipi屏内核为例(默认为hdmi),取消dts第14行注释,编译命令如下:

Shell
 \$ cd kernel
 \$ make ARCH=arm64 rockchip\_evb3566\_defconfig
 \$ make ARCH=arm64 ido-evb3566-v1a.img -j10

以上方式编译完成后,kernel目录生成的boot.img文件不能直接用于烧录。内核分区烧录的文件是编译 完Android所产生的rockdev/Image-rk3566\_r/boot.img文件。

注意:编译如果提示选择io\_domain电压,我司核心板vccio4是1.8V,其它为3.3V。

#### 3.2.2 单独编译kernel

此处的编译方法的前提是,已存在rockdev/Image-rk3566\_r/boot.img文件(即Android代码已经 完全编译过一次)。

编译原理:在kernel目录下将编译生成的 kernel.img 和 resource.img 替换到旧的 boot.img 中,可以直接单独烧录。这样就能在调试驱动时,快速编译获得可直接烧录的内核镜像。

| • |                                         |     |  |          | Shell |
|---|-----------------------------------------|-----|--|----------|-------|
| 1 | <pre>\$ cd kernel</pre>                 |     |  |          |       |
| ~ | 1 1 1 1 1 1 1 1 1 1 1 1 1 1 1 1 1 1 1 1 | ~ . |  | <u> </u> |       |

2 \$ make ARCH=arm64 rockchip\_evb3566\_defconfig

3 \$ ./mk\_kernel.sh ido-evb3566-v1a.img

使用此方法编译出kernel/boot.img文件可以直接用于烧录至boot分区。

**注意**:make ARCH=arm64 rockchip\_defconfig,正常没有修改rockchip\_defconfig配置文件的情况下只需要执行一次即可。

### 3.3 Android 编译及固件生成步骤

Shell

- 1 \$ source build/envsetup.sh
- 2 **\$ lunch** rk3566\_r-userdebug
- 3 \$ make -jn

•

n: CPU内核数(按最大数编译一般为CPU数\*2), user版本选择: lunch rk3566\_r-user

# 4 固件打包

编译完成后,执行 SDK 根目录下的 mkimage.sh 脚本生成固件,所有烧写所需的各分区镜像会被拷贝 至rockdev/Image-rk3566\_r/目录,命令如下:

Shell
1 \$./mkimage.sh

将所有分区镜像合并成单个的镜像,命令如下:

Bash
\$ cd RKTools/linux/Linux\_Pack\_Firmware/rockdev/
\$ ./mkupdate\_rk356x.sh

执行mkupdate\_rk356x.sh 命令后,会将各分区镜像合并成一个整包镜像文件: RKTools/linux/Linux\_Pack\_Firmware/rockdev/update.img。